## 6. S'abonner à un calendrier Moodle dans Outlook

Moodle dispose d'un calendrier dans lequel les utilisateurs retrouvent :

- Les échéances définies dans les activités des cours.
- Les événements ajoutés manuellement par les maîtres dans le cadre d'un cours à l'ensemble d'une classe ou à un groupe en particulier.
- Les événements ajouté par l'utilisateur dans son propre calendrier.

Il est possible de récupérer automatiquement le contenu du calendrier Moodle en s'abonnant à celui-ci dans Outlook. **La synchronisation** n'est toutefois pas immédiate et **peut prendre plusieurs heures**.

Cette procédure est à réaliser par chaque utilisateur désirant récupérer son propre calendrier Moodle.

## Étape 1 – Récupérer l'URL du calendrier Moodle

Depuis la page d'Accueil (attention à ne pas être sur une page de cours, auquel cas vous ne récupérerez que le calendrier du cours en question), accédez à votre *Calendrier* puis cliquez le lien *Exporter le calendrier*.

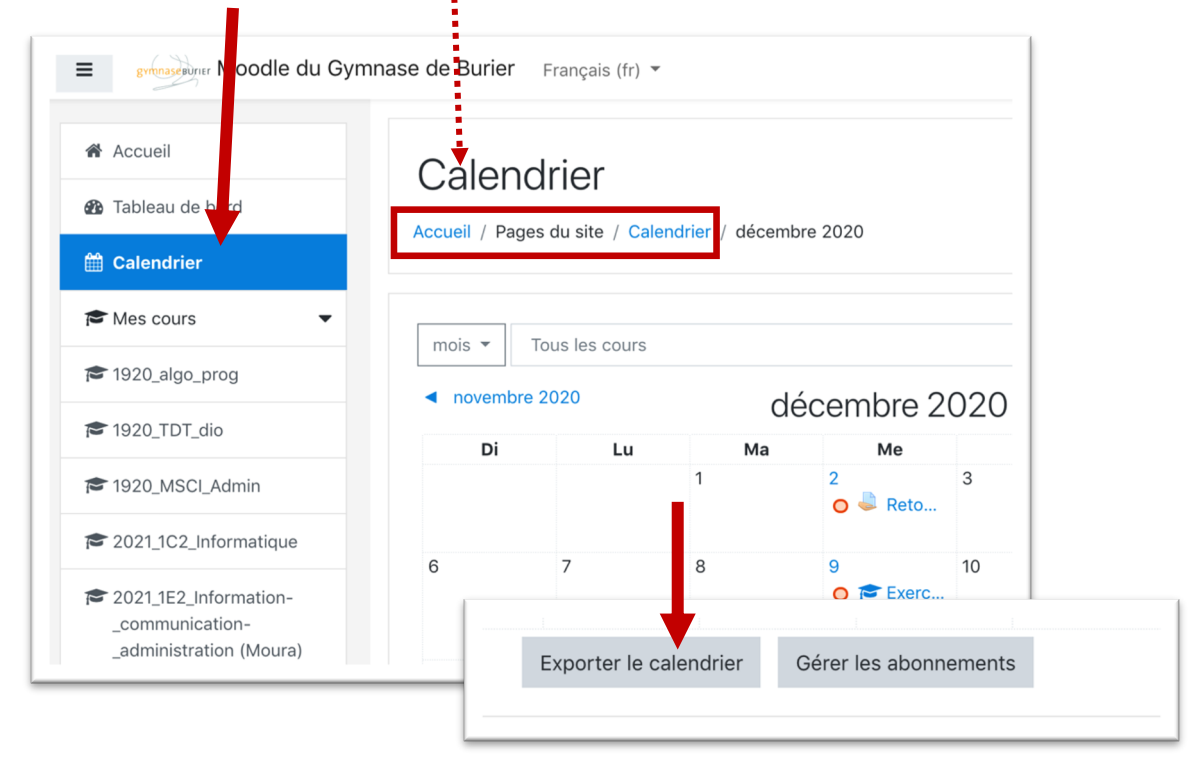

Sélectionner les événements - *a priori* tous - et la durée que vous souhaitez récupérer – *a priori* le plus longtemps possible, soit un an ; ce qui signifie que cette opération sera à répéter chaque année.

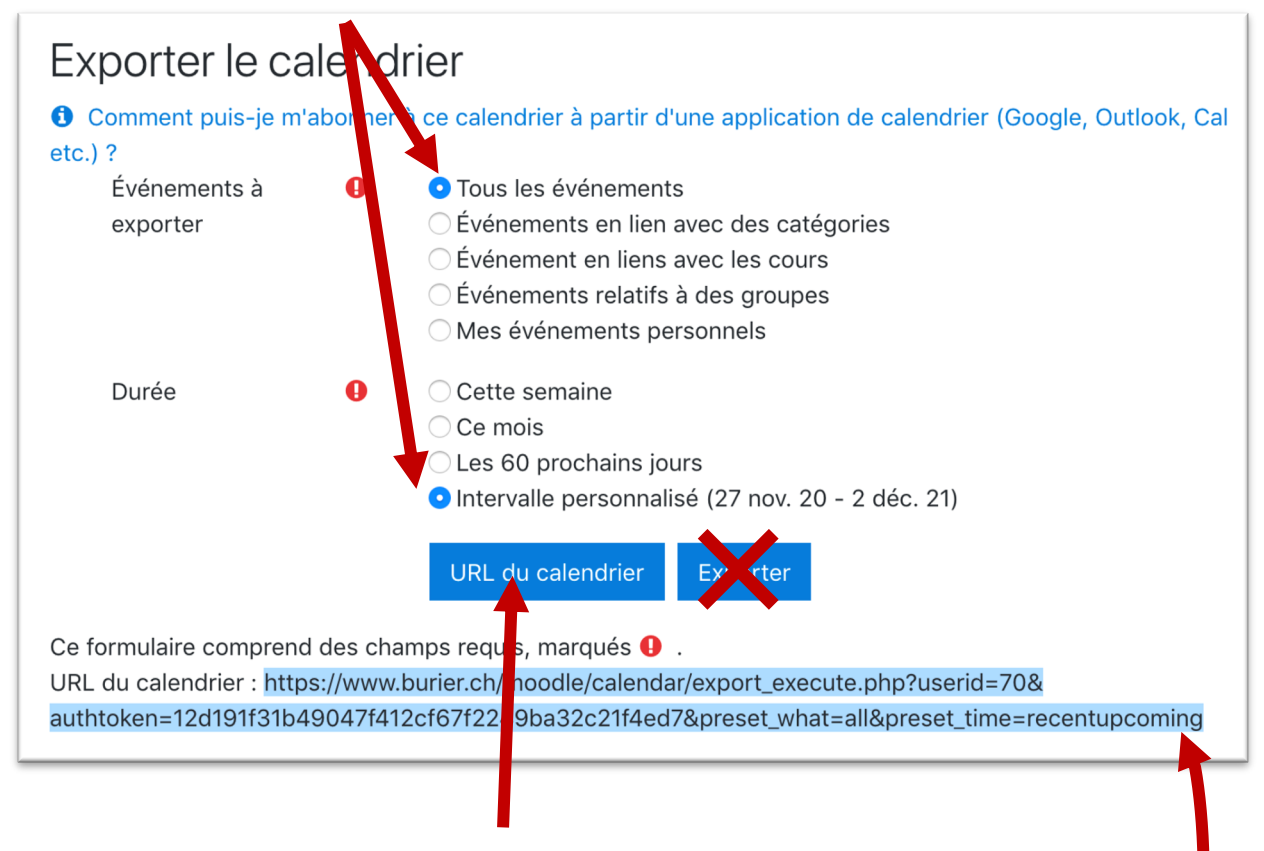

Cliquez ensuite sur le bouton *URL du calendrier* (et non exporter : vous obtiendriez un fichier .ics reprenant le contenu du calendrier à la date du jour sans prendre en compte les modifications ultérieures).

Sélectionnez et copiez l'URL toute entière qui s'affiche ensuite du clic.

## Étape 2 – S'abonner au calendrier dans Moodle

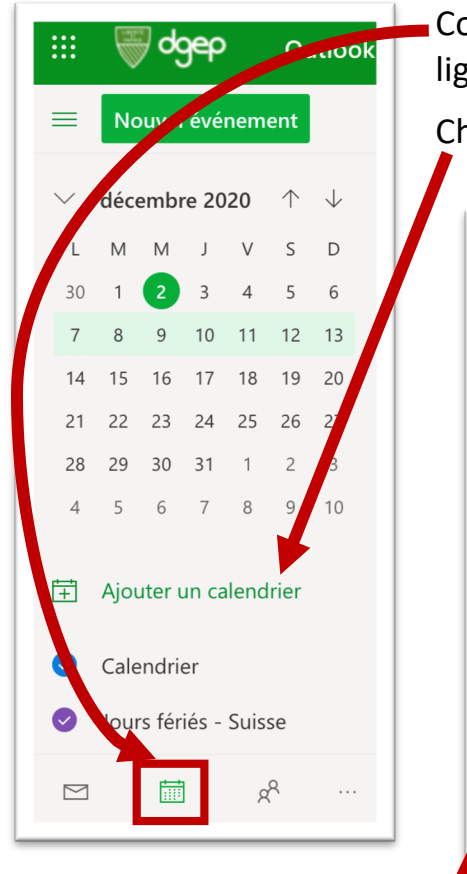

Connectez-vous à votre calendrier Outlook en ligne dans votre espace *office.com*. Choisissez l'option *Ajouter un calendrier* 

## Ajouter un calendrier S'abonner à partir du web Collez l'URL du calendrier auquel vous voulez vous abc Ω Recommandé mises à jour automatiquement. 0 Ajouter des calendriers ... Exemple : webcal://www.contoso.com/calendar.ics Modifier mes calendriers Importer 🗄 Créer un calendrier vide x<sup>8</sup> Ajouter à partir de l'ann... 💬 S'abonner à partir du ... Charger à partir d'un fic... Vous recherchez d'autres calendriers? Oui Non

Cliquez sur l'option *S'abonner à partir du Web* et collez l'URL que vous avez récupérée de Moodle à l'étape précédente.

Renommez et personnalisez ce S'abonner à partir du web calendrier comme bon vous semble et terminez en important<sup>1</sup> Collez l'URL du calendrier auquel vous voulez vous abonner ci-dessous. Les modificatior ce calendrier dans Mes mises à jour automatiquement. calendriers. ba32c21f4ed7&preset\_what=all&preset\_time=recentupcoming Moodle Ajouter à Color Mes calendriers Charm Abandonner Importer 

<sup>&</sup>lt;sup>1</sup> Il n'est pas rare qu'un message d'erreur apparaisse lors de l'importation. L'expérience montre que l'importation se fait tout de même. Pour le vérifier, fermez la fenêtre et rechargez la page du navigateur qui contient le calendrier.

Le nouveau calendrier Moodle devrait apparaitre dans votre calendrier Outlook en ligne.

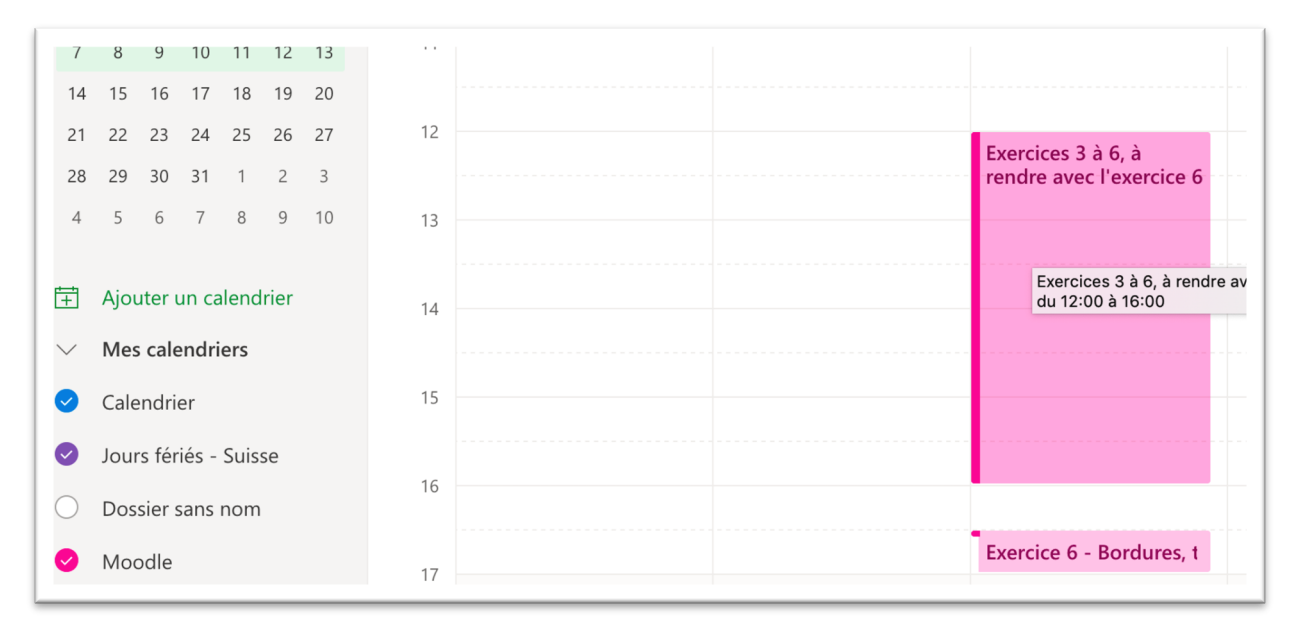

De même que dans votre l'application **Outlook de bureau** si vous l'utilisez (vous pouvez forcer la synchronisation en quittant et en rouvrant Outlook).

| ● <b>○</b> ○ 딞ち♂岸                                                                                                    |                                       | Calendrier                                                |
|----------------------------------------------------------------------------------------------------|---------------------------------------|-----------------------------------------------------------|
| Accueil Organiser Outils                                                                                                    |                                       |                                                           |
| Rendez-vous Réunion Nouveaux éléments                                                                                                    | ourd'hui Jour Semaine Semaine Mois ca | Ouvrir le Autorisations<br>lendrier partagé du calendrier |
| <ul> <li>décembre 2020</li> </ul>                                                                                                    | 7 décembre - 13 d                     | écembre 2020                                              |
| L M M J V S D<br>30 1 2 3 4 5 6                                                                                                    | 7 lundi 8                             | mardi 9 mercredi 10 jeud                                  |
| 7         8         9         10         11         12         13           14         15         16         17         18         19         20           21         22         23         24         25         26         27 | 10                                    |                                                           |
| 28 29 30 31                                                                                                    | 11                                    |                                                           |
| janvier 2021                                                                                                    |                                       |                                                           |
| L M M J V S D<br>1 2 3                                                                                                    | 12                                    | Exercices 3 à 6, à                                        |
| 4 5 6 7 8 9 10<br>11 12 13 14 15 16 17<br>18 19 20 21 22 23 24                                                                                                    | 13                                    | l'exercice 6                                              |
| 25 26 27 28 29 30 31                                                                                                    | 14                                    |                                                           |
| <ul> <li>ivan.moura@eduvaud.ch</li> <li>Calendar</li> <li>Jours fériés - Suisse</li> </ul>                                                                                                    | 15                                    |                                                           |
| Moodle           >         moodle.gybur@eduvaud.ch           moodle.gybur@eduvaud.ch                                                                                                    | 16                                    |                                                           |
| > Sur mon ordinateur                                                                                                    | 17                                    | Exercice 6 -                                              |